# O<sub>2</sub> TV mobilná aplikácia Manuál ovládania

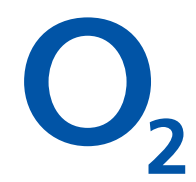

Pre smartfóny a tablety s OS Android a iOS

### Úvodná obrazovka

Obľúbené sledované TV stanice – poradie staníc sa automaticky mení podľa vašej preferencie sledovania TV staníc. Po kliknutí na logo stanice sa zobrazí Programový sprievodca a prehráva sa živé vysielanie vybranej TV stanice.

Naposledy sledované programy - pri prvom spustení je zoznam prázdny. Po kliknutí na ikonku prehrávania sa začne Prehrávanie programu.

Prechod na Programového sprievodcu (prehľad TV staníc a programov)

Prechod na Úvodnú obrazovku

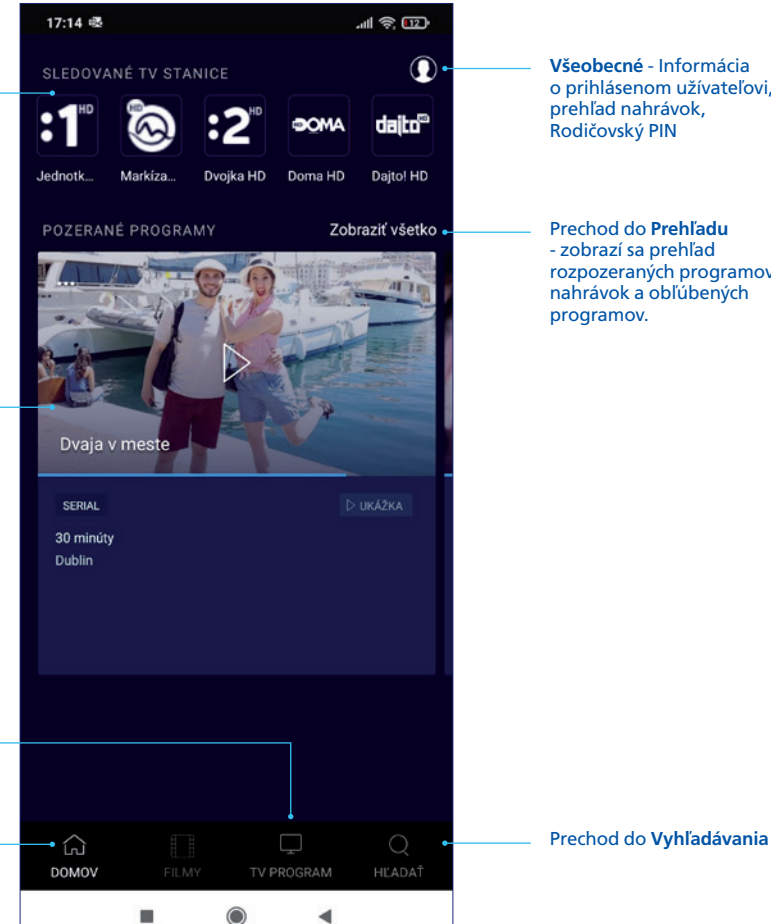

Všeobecné - Informácia o prihlásenom užívateľovi. prehľad nahrávok, Rodičovský PIN

#### Prechod do Prehľadu - zobrazí sa prehľad rozpozeraných programov, nahrávok a obľúbených programov.

# Prehrávanie programu

#### Naživo

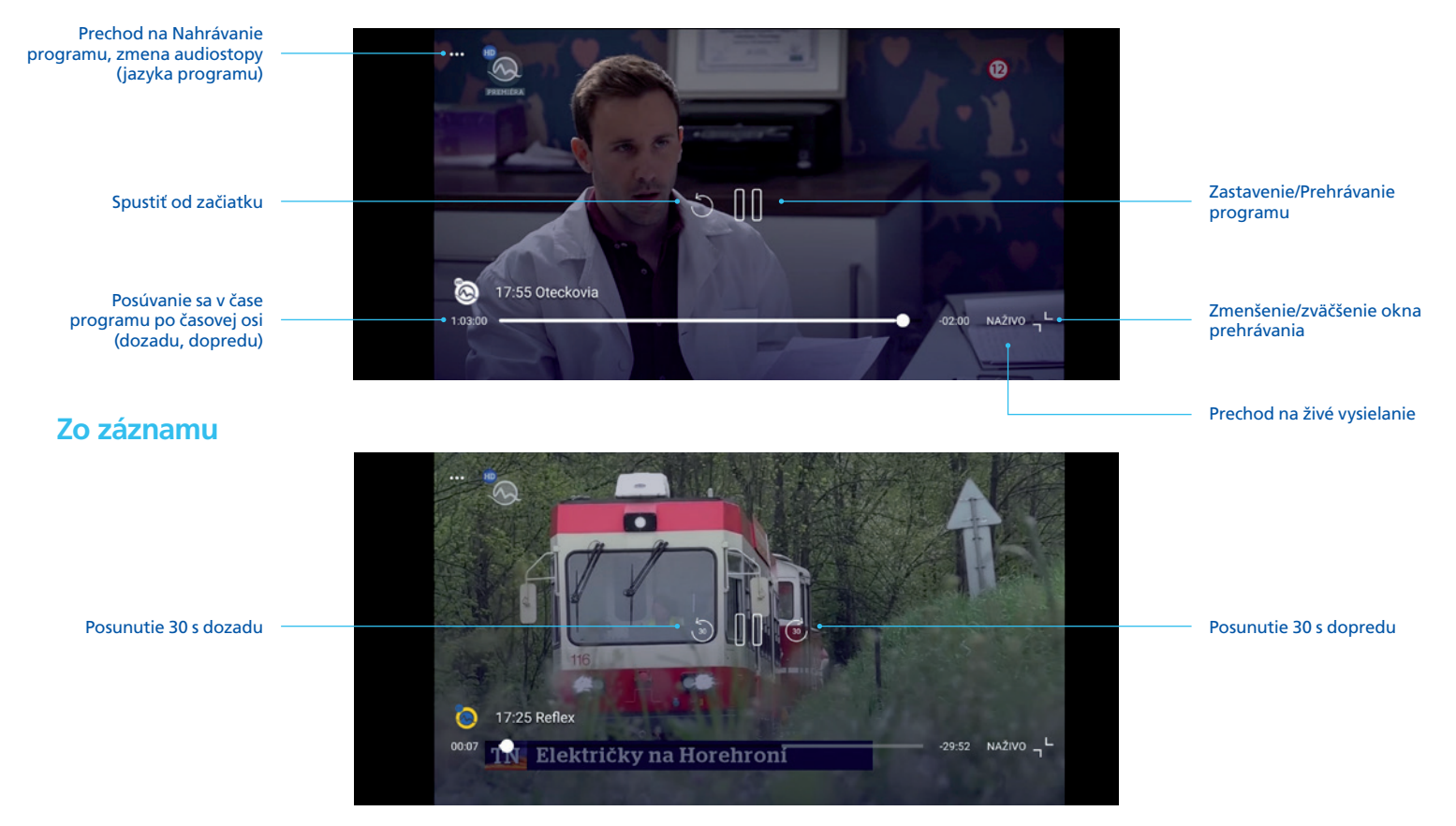

# Vytvorenie nahrávky/zmazanie nahrávky

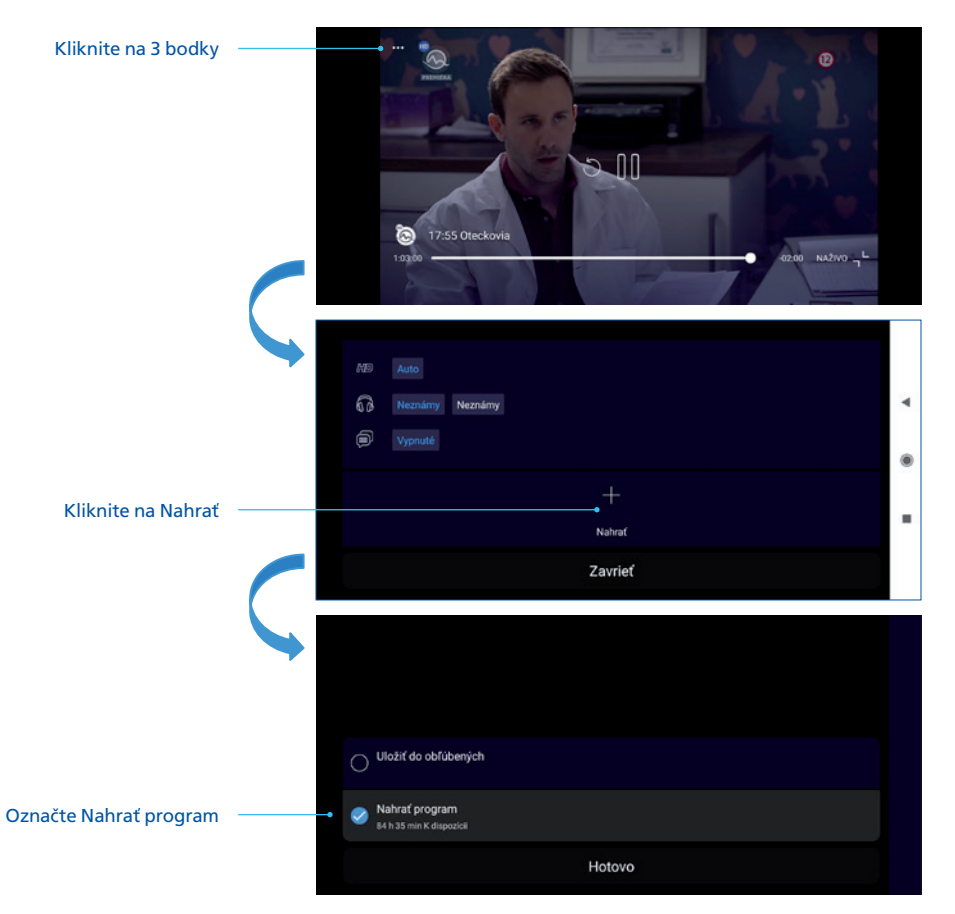

Nahrávku vymažete tak, že v nahrávkach vyberiete program, kliknete na 3 bodky a zrušíte položku "Nahrať program"

# Programový sprievodca

Možnosť rýchleho prechodu na živé vysielanie TV staníc.

Prechod na **Detailný prehľad TV** programov vybranej TV stanice

Posúvaním nahor alebo nadol sa zobrazujú ďalšie TV stanice. Po kliknutí na názov programu sa spustí **Prehrávanie programu**.

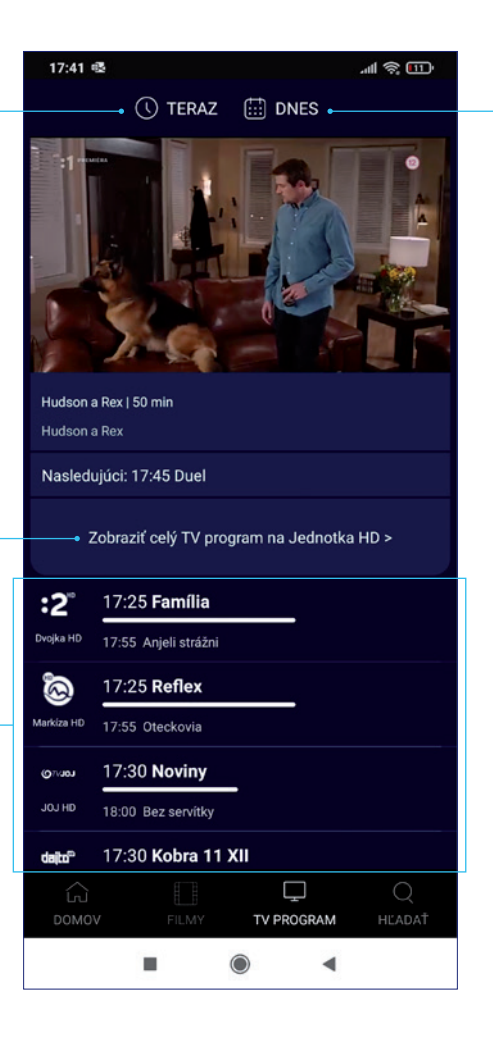

Výber dátumu alebo času vysielania – po výbere sa zobrazia programy TV staníc vo vybraný deň alebo čas

### Detailný prehľad programov TV stanice

Odvysielané programy. Posúvaním sa zobrazia ďalšie odvysielané programy. Program si môžete prehrať, nahrať alebo pridať do obľúbených.

Živé vysielanie

Budúce programy (nie je možné prehrať). Posúvaním sa zobrazia ďalšie programy v budúcnosti. Program si môžete nahrať alebo pridať do obľúbených.

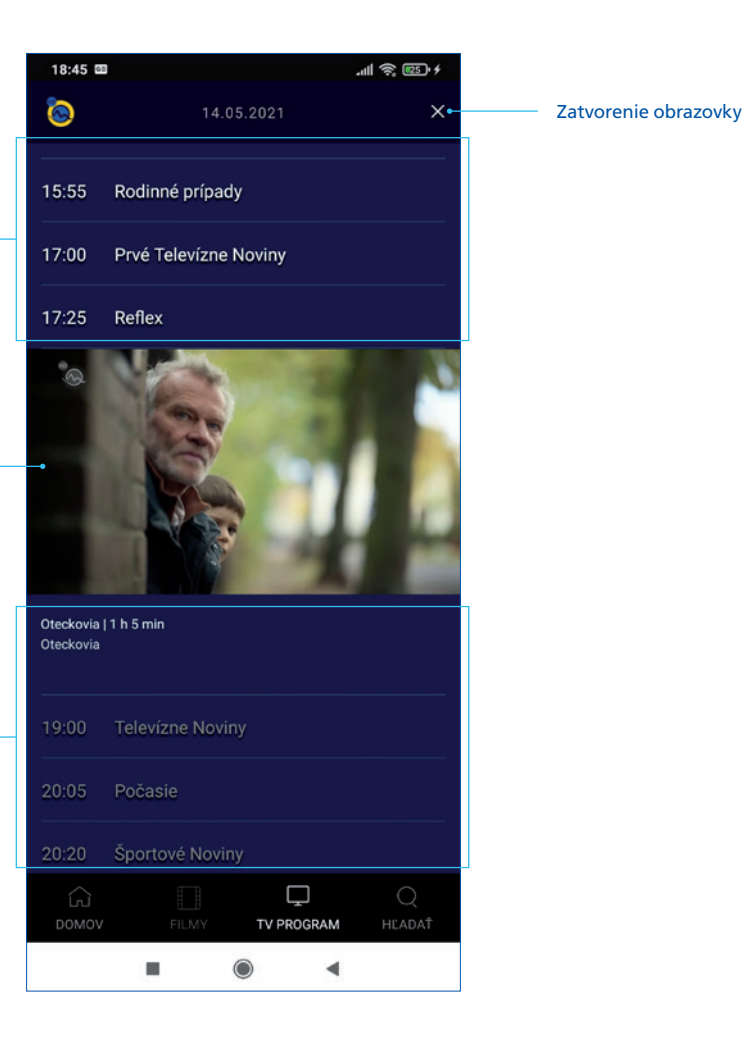

### Všeobecné nastavenia

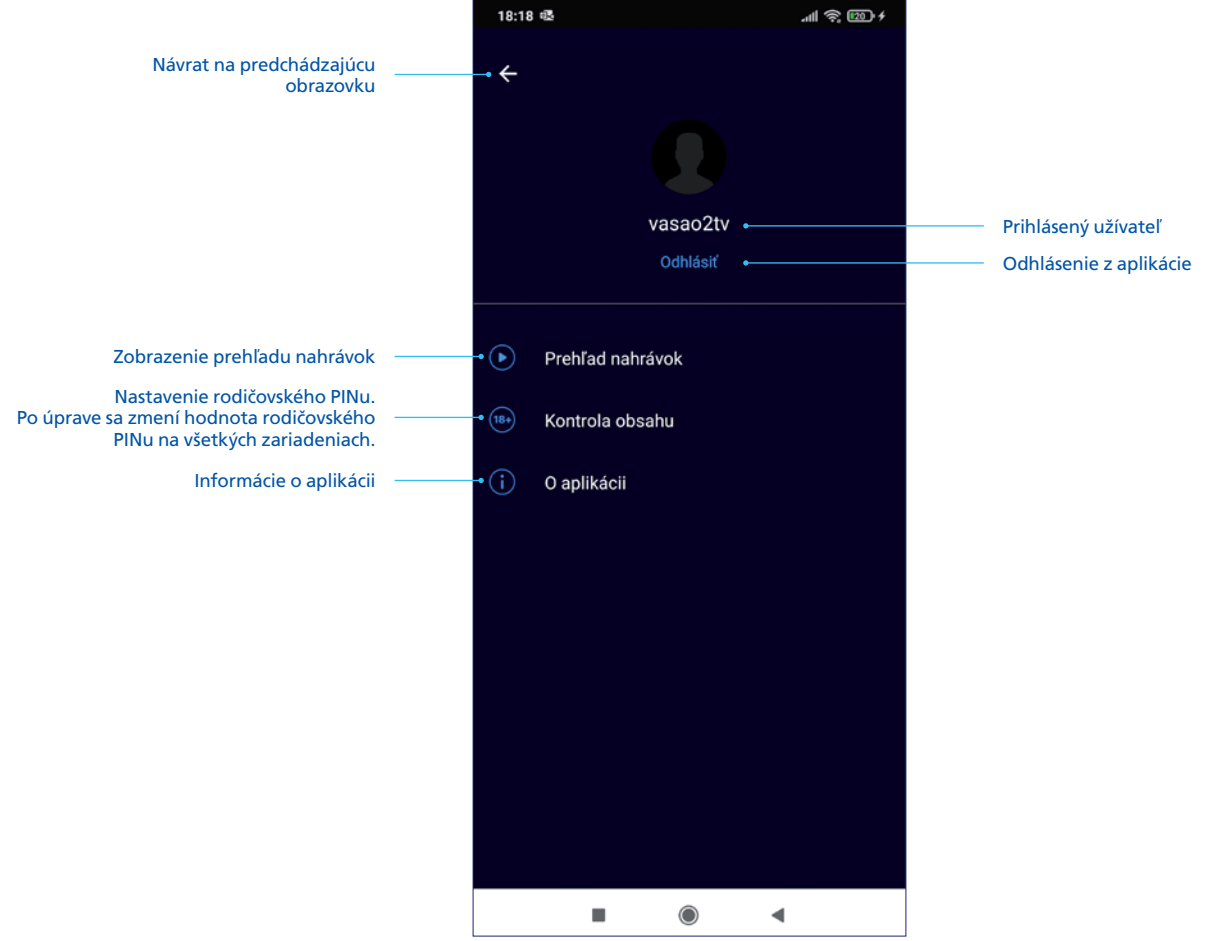

# Vyhľadávanie

Prehrávanie programu môžete spustiť po kliknutí na obrázok programu.

Návrat na predchádzajúcu obrazovku

Prehľad všetkých programov

Prehľad programov označených ako obľúbené (program sa vymaže zo zoznamu, keď nie je dostupný na prehratie)

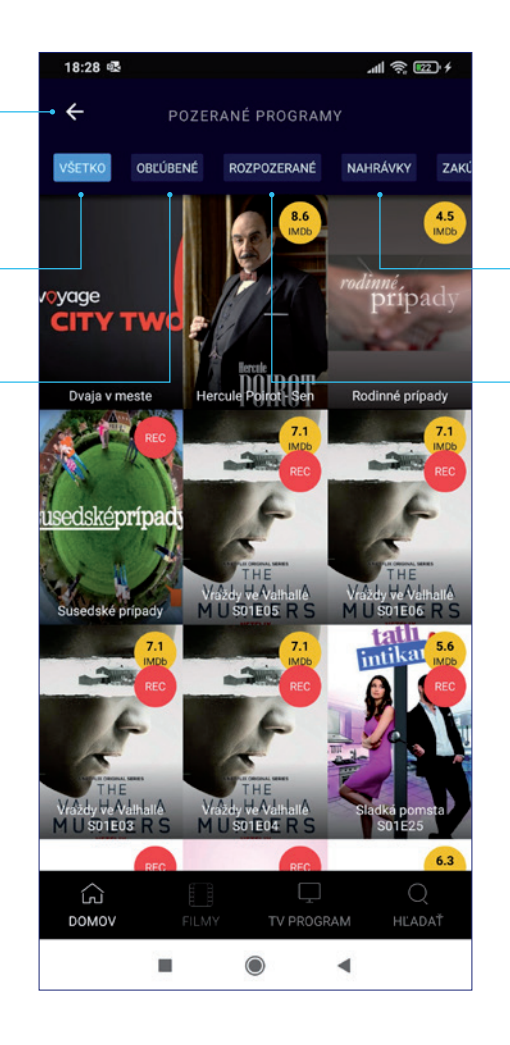

Prehľad nahrávok (program sa automaticky vymaže po 30 dňoch od nahratia)

Prehľad rozpozeraných programov

# Vyhľadávanie

Zadanie vyhľadávaného programu (minimálne 3 znaky)

Výsledky vyhľadávania. Kliknutím na názov programu prejdete do detailu programu a môžete program prehrať, nahrať alebo pridať do obľúbených

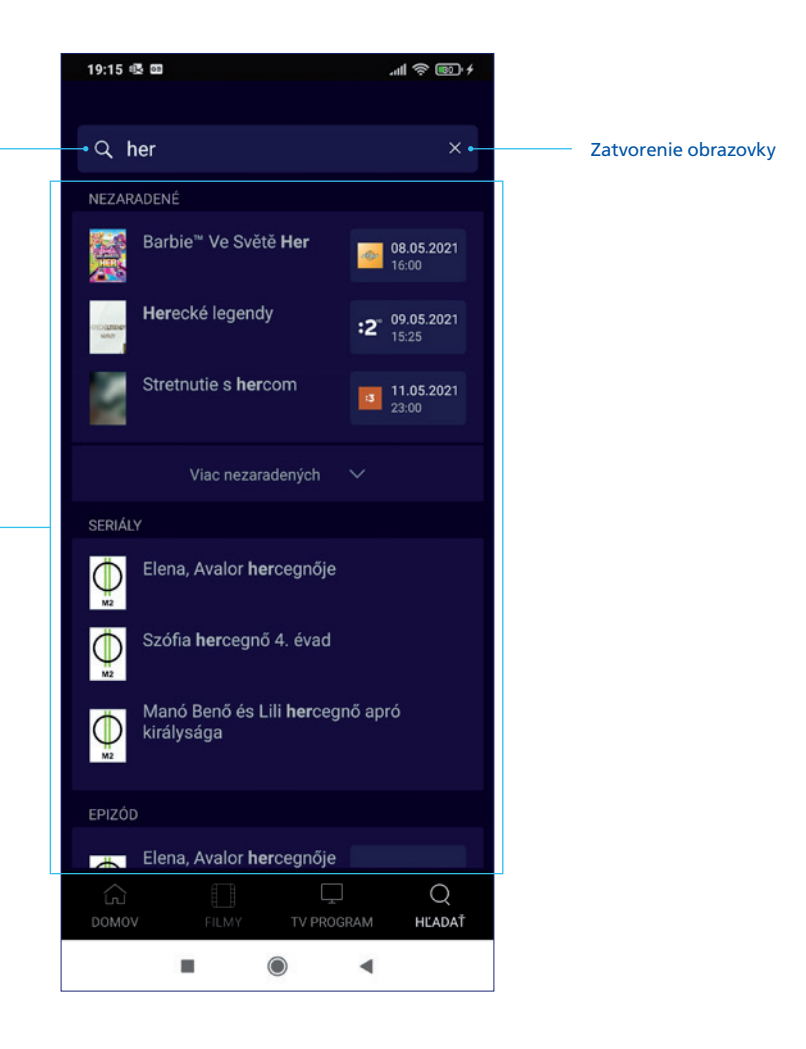

# Tipy na používanie

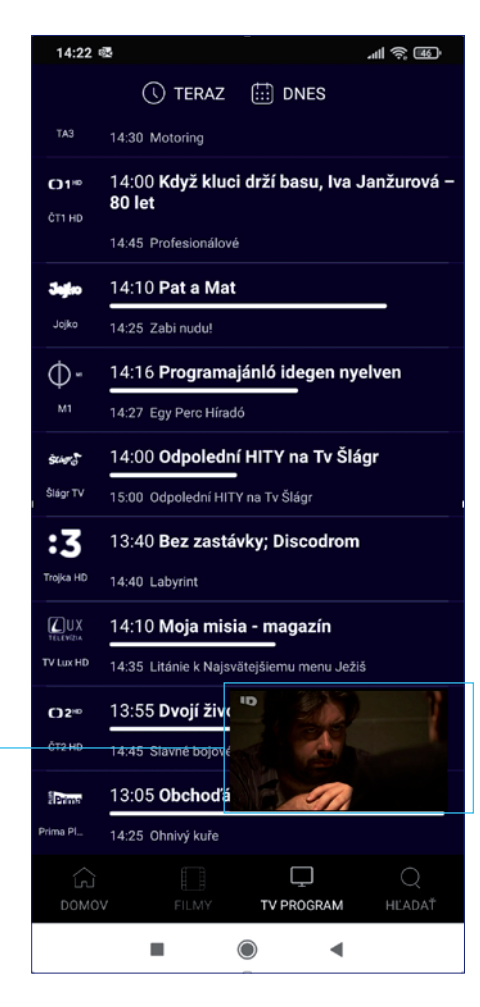

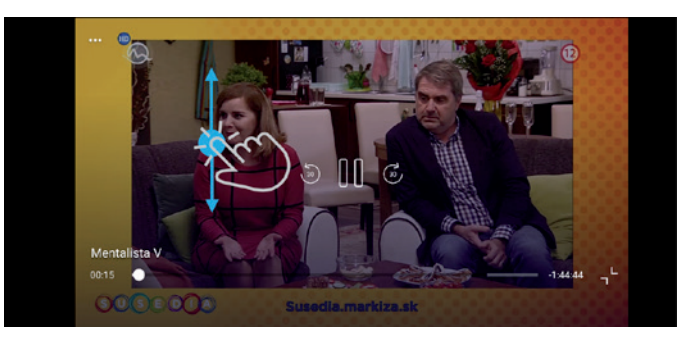

Pri sledovaní vysielania na šírku, môžete stanice prepínať potiahnutím prstom nahor alebo nadol po obrazovke.

Pri pohybe v prehľade programov alebo pri prechode na inú obrazovku zostáva spustené prehrávanie programu. Okno zatvoríte potiahnutím doprava.

Keď kliknete na okno prehrávania, okno sa otvorí na šírku.